## **SENDING DATA TO PAT CAT - SETUP**

📜 Unknown macro: 'export-link'

- De-identify Data in CAT
  Compressing the de-identified extract file.
- Sending data
- Send data history

With the release of CAT4 V4.15 the need to configure this functionality has been removed and a clinic will be able to do a manual upload by (!) simply right-clicking on a de-identified extract and select the PAT CAT server they want to upload to. For most clinics only one PAT CAT server will be available, but some clinics are uploading to multiple PAT CAT servers - all will be listed.